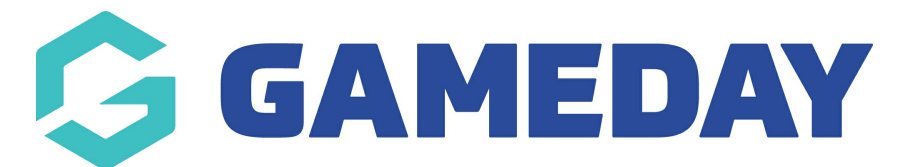

## How do I edit my details through my Member Profile?

Last Modified on 09/11/2023 1:08 pm AEDT

As a member, you can update basic member details using your unique **Member Profile** following the steps below.

For assistance in finding and logging into your Member Profile, click here.

1. Use your email address and password to login to your Member Profile. These should be the same credentials as you used to complete your registration.

| Note: Depending on your | sport, your member | profile may be branded | I differently to the below |
|-------------------------|--------------------|------------------------|----------------------------|
| example                 |                    |                        |                            |

|                                                            | Member Prof         | ile   |         |           |
|------------------------------------------------------------|---------------------|-------|---------|-----------|
|                                                            | Please si           | gn in |         |           |
|                                                            | Email Email Address |       |         |           |
|                                                            | Password Password   | SHOW  | Forgot? |           |
|                                                            | Sign in             |       |         |           |
|                                                            |                     |       |         |           |
|                                                            |                     |       |         |           |
|                                                            |                     |       |         |           |
| © Copyright GameDay. All rights reserved.   Privacy Policy |                     |       |         | Ġ GAMEDAY |

2. If your email address is linked to multiple Members, you will be given the option to choose which member dashboard you would like to access. If you have only one member assigned to your profile you will be immediately directed to the profile as per Step 3.

| Member Profile                                                                                                    |                  |  |  |
|----------------------------------------------------------------------------------------------------|------------------|--|--|
| Please select a member<br>The following members are associated with your Member Dashboard. Please select a memb<br>dashboard and manage their personal details and preferences. | er to view their |  |  |
| Rudyard Burns<br>National Number:                                                                                                    | >                |  |  |
| Jack Simon<br>National Number:                                                                                                    | >                |  |  |
| Martina Lester<br>National Number:                                                                                                    | >                |  |  |
| Myles Gray<br>National Number:                                                                                                    | >                |  |  |
| Jocelyn Bryan<br>National Number:                                                                                                    | >                |  |  |

3. Once you have successfully logged in, you can change the member (if linked to multiple) in the top-right hand corner of the page by clicking the **SELECT MEMBER** option.

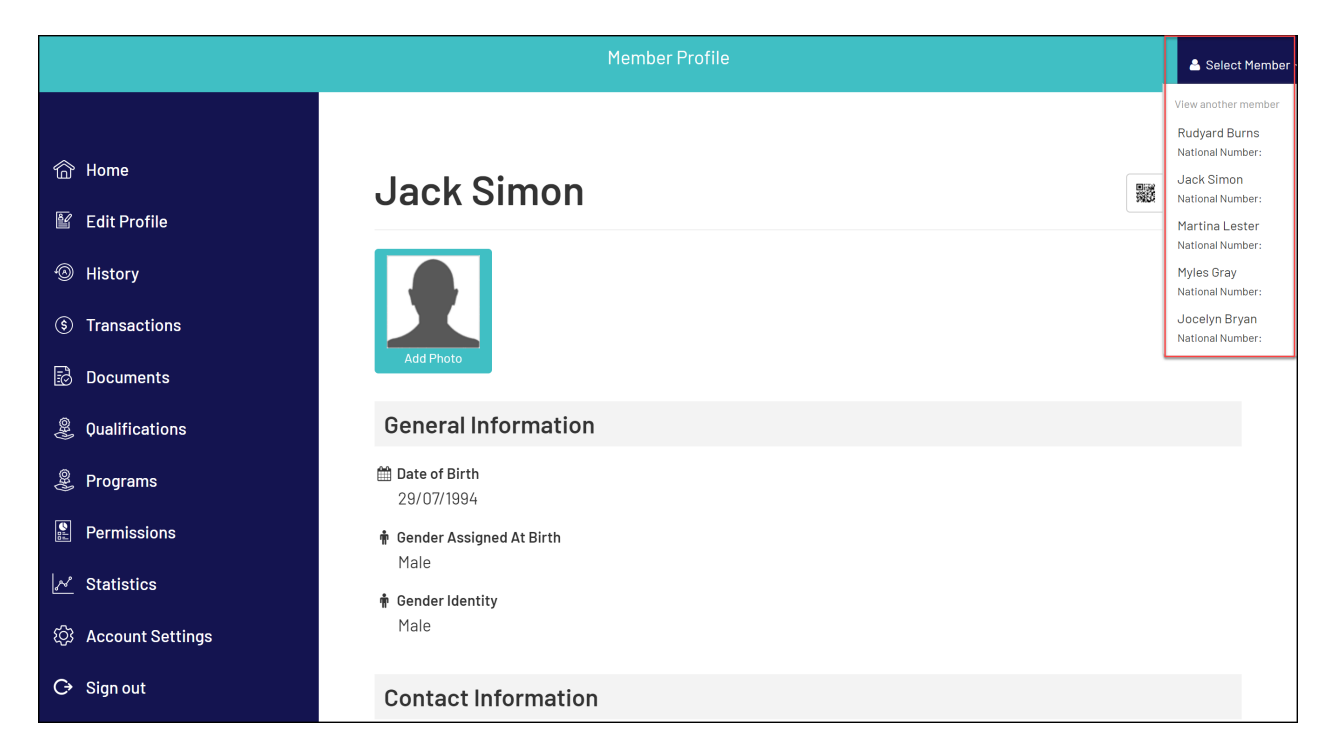

4. Click EDIT PROFILE in the left-hand menu

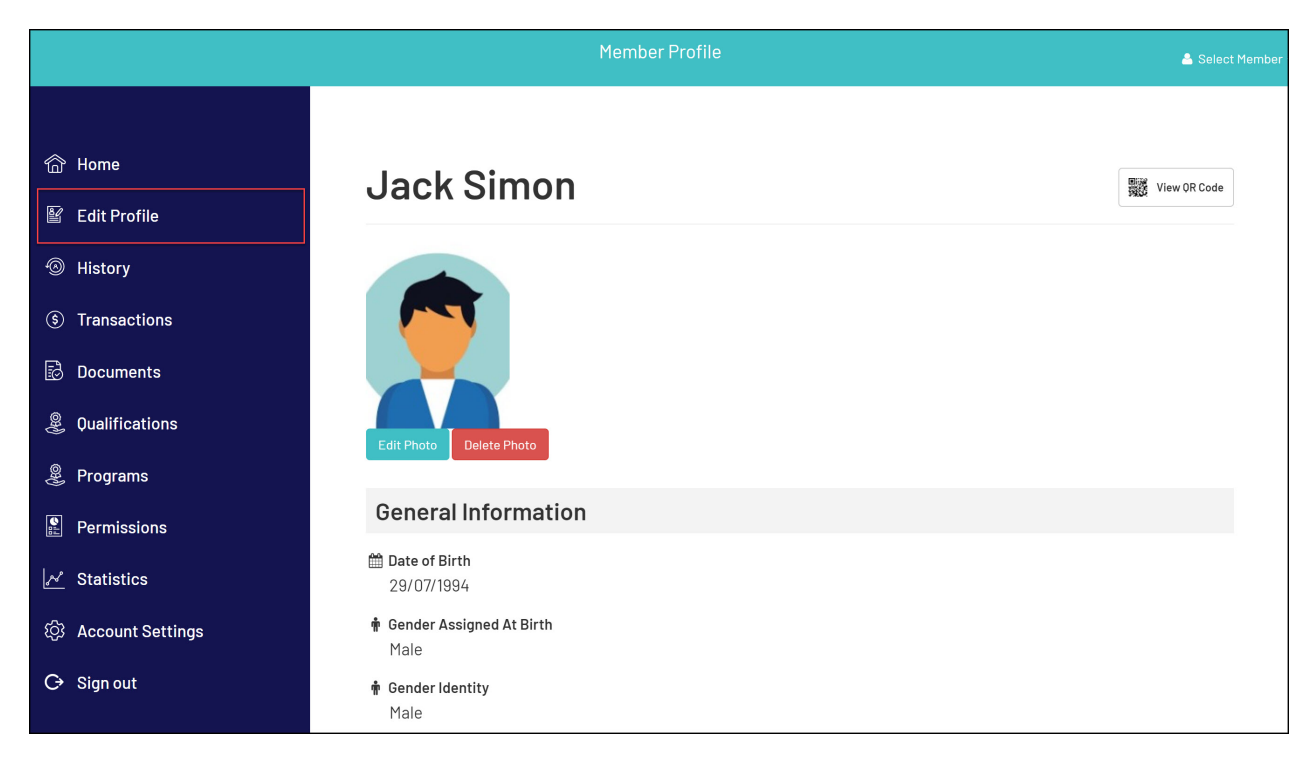

Here you will see some member details that were provided as part of your registration including your name, date of birth, assigned gender and gender identity, contact details and more. You can update your details by changing the value in editable fields and clicking **UPDATE DETAILS**.

**Note**: Not all information is editable through your Member Profile - please contact your association if you would like to update fields that are greyed out.

| 🟠 Home              | <b>Jack Simon</b>        | 1                                                                                                    |  |
|---------------------|--------------------------|----------------------------------------------------------------------------------------------------|--|
| 😰 Edit Profile      | Date of Birth            | 29/07/1994                                                                                                    |  |
| listory             | Gender Assigned At Birth | Male                                                                                                    |  |
| (\$) Transactions   | Gender Identity          | Male                                                                                                    |  |
| Documents           | Home Phone               | 0390007000                                                                                                    |  |
| Qualifications      | Work Phone               | Work Phone                                                                                                    |  |
| Programs            | Mobile                   | 0400100200                                                                                                    |  |
| Permissions         | Email                    |                                                                                                    |  |
|                     | Address 1                | 123 Sport Street                                                                                                    |  |
|                     | Address 2                | e.g. Unit 2                                                                                                    |  |
| () Account Settings | Suburb                   | Melbourne                                                                                                    |  |
|                     | State                    | VIC                                                                                                    |  |
|                     | Postcode                 | 3000                                                                                                    |  |
|                     | Country                  | AUSTRALIA                                                                                                    |  |
|                     | Hide From Public Website |                                                                                                    |  |
|                     |                          | troute: This is not immediate and will fely on the association to next publish their changes. People may also be hidden by other means set by the association) |  |